# Utiliser OpenAPI pour récupérer les informations de stratégie ISE sur ISE 3.3

## Table des matières

| Introduction                                                           |
|------------------------------------------------------------------------|
| Conditions préalables                                                  |
| Exigences                                                              |
| Composants utilisés                                                    |
| Informations générales                                                 |
| Configurer                                                             |
| Diagramme du réseau                                                    |
| Configuration sur ISE                                                  |
| Exemples Python                                                        |
| Device Admin - Liste Des Jeux De Stratégies                            |
| Administrateur de périphérique - Obtenir les règles d'authentification |
| Administrateur de périphérique - Obtenir les règles d'autorisation     |
| Accès Réseau - Liste Des Jeux De Stratégies                            |
| Accès réseau - Obtenir les règles d'authentification                   |
| Accès réseau - Obtenir les règles d'autorisation                       |
| Dépannage                                                              |

## Introduction

Ce document décrit la procédure d'utilisation d'OpenAPI pour gérer Cisco Identity Services Engine (ISE) Policy (politique) .

## Conditions préalables

## Exigences

Cisco vous recommande de prendre connaissance des rubriques suivantes :

- Cisco Identity Services Engine (ISE)
- API REST
- Python

### Composants utilisés

- ISE 3.3
- Python 3.10.0

The information in this document was created from the devices in a specific lab environment. All of

the devices used in this document started with a cleared (default) configuration. Si votre réseau est en ligne, assurez-vous de bien comprendre l'incidence possible des commandes.

## Informations générales

À partir de Cisco ISE 3.1, de nouvelles API sont disponibles au format OpenAPI. La politique de gestion optimise la sécurité et la gestion du réseau en améliorant l'interopérabilité, l'automatisation, l'efficacité, la sécurité, l'innovation et la réduction des coûts. Cette politique permet à ISE de s'intégrer en toute transparence à d'autres systèmes, d'automatiser la configuration et la gestion, de fournir un contrôle d'accès granulaire, d'encourager l'innovation tierce et de simplifier les processus de gestion, réduisant ainsi les coûts de maintenance et augmentant le retour sur investissement global.

## Configurer

### Diagramme du réseau

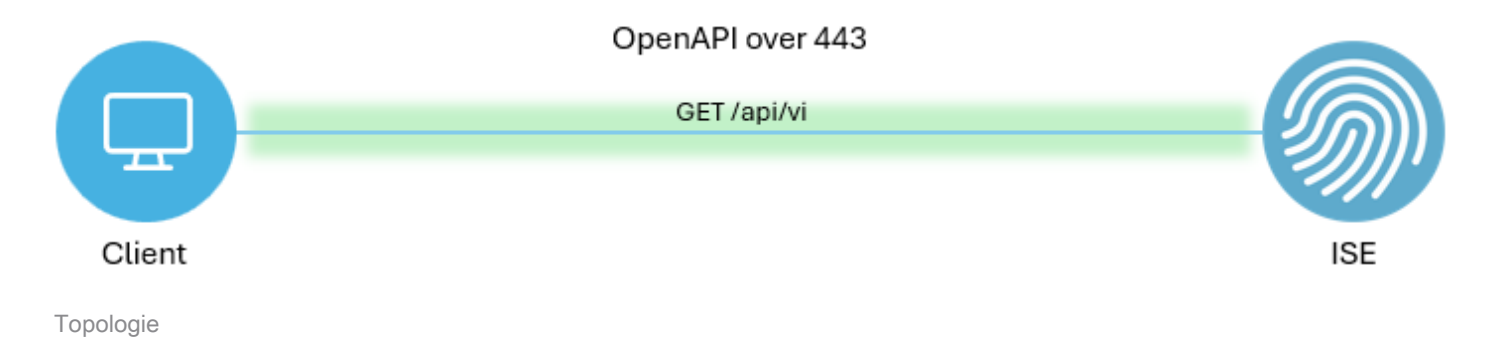

### Configuration sur ISE

Étape 1. Ajoutez un compte admin OpenAPI.

Pour ajouter un administrateur d'API, accédez à Administration > System > Admin Access > Administrators > Admin Users > Add.

| ≡   |                    |                      |    |            |          |                 | Administration / System |            |            | <b>A</b> 9 | icense Warning | Q               | ۵        | 0 (   | 2   A    |       |     |
|-----|--------------------|----------------------|----|------------|----------|-----------------|-------------------------|------------|------------|------------|----------------|-----------------|----------|-------|----------|-------|-----|
| н   | Bookmarks          | Deployment Licensing | Ce | rtificates | Logging  | Maintenance     | Upgrade                 | Health     | Checks     | Backup & R | lestore        | Admin Access    | Settings |       |          |       |     |
|     | Dashboard          | Authentication       |    | Adam       | inistrat |                 |                         |            |            |            |                |                 |          |       |          |       |     |
| 명   | Context Visibility | Authorization        | >  | Adm        | inistrat | ors             |                         |            |            |            |                |                 |          |       |          |       |     |
| ×   | Operations         | Administrators       | Ŷ  | / Edit     | + Add    | 🛞 Change Status | Delete                  | Duplicate  |            |            |                |                 |          | 26(6) | cted 0 T | All S | . ⊽ |
| .0  | Policy             | Admin Users          |    |            | Status   | Name            | Descrip                 | tion       | First Name | Last Name  | Email Ad       | dress Admin Gro | NDS      |       |          |       |     |
| 20  | Administration     | Admin Groups         |    | 0          | Enabled  | admin 😛         | Default                 | Admin User |            |            |                | Super Adr       | min      |       |          |       |     |
| di. | Work Centers       | Settings             | >  |            | Enabled  | a ApiAdmin      |                         |            |            |            |                | ERS Admi        | n        |       |          |       |     |
|     |                    |                      |    |            |          |                 |                         |            |            |            |                |                 |          |       |          |       |     |
| ?   | Interactive Help   |                      |    |            |          |                 |                         |            |            |            |                |                 |          |       |          |       |     |

Administrateur API

Étape 2. Activez OpenAPI sur ISE.

L'API ouverte est désactivée par défaut sur ISE. Pour l'activer, accédez à Administration > System > Settings > API Settings > API Service Settings. Activez les options OpenAPI. Cliquer Enregistrer.

| ∃     dentity Services Engine                                                                                                    | Administration / System                                                                                                    | 🔺 License Warring 🔍 💩 🎯 🛱   🎗 |
|----------------------------------------------------------------------------------------------------|----------------------------------------------------------------------------------------------------|-------------------------------|
| Bookmarks Deployment Licensing C                                                                                                    | ertificates Logging Maintenance Upgrade Health Checks Backup & Restore                                                                                                    | Admin Access Settings         |
| Dashboard     Client Provisioning       Id     Context Visibility     FIPS Mode       Security Settings     Alarm Bettings       ID     Policy     General MOM / UEM Settings       Id     Administration     Pesture       Id     Work Centers     Protocols                 | API Settings<br>Overview API Service Settings API Gateway Settings<br>~ API Service Settings for Primary Administration Node<br>ERS (Read/Write)<br>Open API (Read/Write)                                                                                                    |                               |
| Interactive Help       Endpoint Scripts       >         Proxy       SMTP Server       SMS Gateway         Skytem Time       API Settings       >         Data Connect       Data Connect       >         DHCP & DNS Services       Max Sessions       Light Data Distribution | <ul> <li>API Service Setting for All Other Nodes</li> <li>ERS (Read)</li> <li>Open API (Read)</li> <li>CSRF Check ( only for ERS Settings )</li> <li>Enable CSRF Check for Enhanced Security (Not compatible with pre ISE 2.3 Clients)</li> <li>Disable CSRF For ERS Request (compatible with ERS clients older than ISE 2.3)</li> </ul> | Post Day                      |
| Endpoint Replication                                                                                                    |                                                                                                    | INGRES DEVE                   |

Activer OpenAPI

Étape 3. Explorez ISE OpenAPI.

Naviguez jusqu'à Administration > System > Settings > API Settings > Overview. Cliquez sur OpenAPI pour visiter le lien.

| ≡    | elinate Identity Services I | Engine                                             |              | Administration / System                            |                                                     |                                                               |                                     |                                                 | 🔺 License Warning 🛛 🗛 🞯 🗘   |              |          |  |  |  |
|------|-----------------------------|----------------------------------------------------|--------------|----------------------------------------------------|-----------------------------------------------------|---------------------------------------------------------------|-------------------------------------|-------------------------------------------------|-----------------------------|--------------|----------|--|--|--|
| н    | Bookmarks                   | Deployment                                         | Licensing    | Certificates                                       | Logging                                             | Maintenance                                                   | Upgrade                             | Health Checks                                   | Backup & Restore            | Admin Access | Settings |  |  |  |
| - 53 | Dashboard                   | Client Provisionin                                 | ng           |                                                    |                                                     |                                                               |                                     |                                                 |                             |              |          |  |  |  |
| 망    | Context Visibility          | FIPS Mode<br>Security Settings                     |              | API S                                              | API Servic                                          | e Settings APLG                                               | atoway Sottings                     |                                                 |                             |              |          |  |  |  |
| - 2  | Policy                      | Alarm Settings<br>General MDM / U                  | JEM Settings | API Serv                                           | ices Overvie                                        | w                                                             | aterioy cettings                    |                                                 |                             |              |          |  |  |  |
| 8.   | Administration              | Posture                                            |              | > You can m                                        | anage Cisco ISE                                     | nodes through two                                             | sets of API forma                   | ts-External Restful Ser                         | vices (ERS) and OpenAPI.    |              |          |  |  |  |
| đ    | Work Centers                | Profiling                                          |              | The ERS a<br>Currently,                            | nd OpenAPI ser<br>ERS APIs also o                   | vices are HTTPS-only<br>perate over port 906                  | REST APIs that<br>0. However, port  | operate over port 443.<br>9060 might not be sup | ported for ERS APIs in late | r:           |          |  |  |  |
|      |                             | Protocols                                          |              | > Cisco ISE<br>Both the A                          | eleases. We re<br>PI services are                   | commend that you on<br>disabled by default. E                 | ly use port 443<br>nable the API se | for ERS APIs.<br>rvices by clicking the c       | corresponding toggle buttor | 15           |          |  |  |  |
| ?    | Interactive Help            | Endpoint Scripts                                   |              | > To use eith                                      | service Settings<br>er API service,                 | s tab.<br>you must have the EF                                | S-Admin or ERS                      | Operator user group a                           | assignment.                 |              |          |  |  |  |
|      |                             | Proxy<br>SMTP Server<br>SMS Gateway<br>System Time |              | For more in<br>https://10.<br>For openaj<br>ERS_V1 | nformation on IS<br>106.33.92:442<br>pi documention | SE ERS API, please vis<br>t0/ers/sdk<br>for ERS, click below: | sit:                                |                                                 |                             |              |          |  |  |  |
|      | I                           | API Settings<br>Data Connect                       |              | https://10.                                        | 106.33.92:442                                       | 40/api/swagger-ui/ind<br>183 AM                               | dex_html                            |                                                 |                             |              |          |  |  |  |

Visitez OpenAPI

## **Exemples** Python

Device Admin - Liste Des Jeux De Stratégies

Cette API récupère les informations des ensembles de stratégies d'administration de périphériques.

Étape 1. Informations requises pour un appel API.

| Méthode          | GET                                                                                          |  |  |  |  |
|------------------|----------------------------------------------------------------------------------------------|--|--|--|--|
| URL              | https:// <ise-pan-ip>/api/v1/policy/device-<br/>admin/policy-set</ise-pan-ip>                |  |  |  |  |
| Identifiants     | Utilisez les informations d'identification du compte OpenAPI.                                |  |  |  |  |
| Header (En-tête) | Accept (accepter) : application/json<br>Content-Type (Type de contenu) :<br>application/json |  |  |  |  |

Étape 2. Localisez l'URL utilisée pour récupérer les informations des ensembles de stratégies d'administration de périphériques.

| H Swagger,                                                                     | Select a definition Policy v |  |
|--------------------------------------------------------------------------------|------------------------------|--|
| Cisco ISE API - Policy (III) (III)                                             |                              |  |
| Servers<br>https://10.106.33.92.44240 - Inferred Url v                         | Authorize 🔒                  |  |
| device-admin-api-controller the device-admin API                               | *                            |  |
| network-access-api-controller the network-access API                           | ~                            |  |
| Device Administration - Command Sets                                           | ~                            |  |
| Device Administration - Conditions                                             | ~                            |  |
| Device Administration - Dictionary Attributes List                             | ~                            |  |
| Device Administration - Identity Stores                                        | ~                            |  |
| Device Administration - Network Conditions                                     | ~                            |  |
| Device Administration - Policy Sets                                            | ^                            |  |
| GET /api/vl/policy/device-admin/policy-set Device Admin - List of policy sets. | <u>^</u> ≜                   |  |
| Device Admin - List of policy sets.                                            |                              |  |

URI API

Étape 3. Ceci est un exemple de code Python. Copiez et collez le contenu. Remplacez l'adresse IP ISE, le nom d'utilisateur et le mot de passe. Enregistrer en tant que fichier python à exécuter.

Assurez-vous d'une bonne connectivité entre ISE et le périphérique exécutant l'exemple de code python.

<#root>

from requests.auth import HTTPBasicAuth import requests

requests.packages.urllib3.disable\_warnings()

if \_\_\_\_\_name\_\_\_ == "\_\_\_\_main\_\_\_":

```
url = "
https://10.106.33.92/api/v1/policy/device-admin/policy-set
"
    headers = {
    "Accept": "application/json", "Content-Type": "application/json"
}
basicAuth = HTTPBasicAuth(
"ApiAdmin", "Admin123"
)
    response = requests.get(url=url, auth=basicAuth, headers=headers, verify=False)
    print("Return Code:")
    print(response.status_code)
    print("Expected Outputs:")
    print(response.json())
```

Voici l'exemple des résultats attendus.

Return Code: 200 Expected Outputs: {'version': '1.0.0', 'response': [{'default': True, 'id': '41ed8579-429b-42a8-879e-61861cb82bbf', 'name': 'Default', 'descr

DAdministrateur de périphérique - Obtenir les règles d'authentification

Cette API récupère les règles d'authentification d'un ensemble de stratégies particulier.

Étape 1. Informations requises pour un appel API.

| Méthode          | GET                                                                                                    |
|------------------|----------------------------------------------------------------------------------------------------|
| URL              | https:// <ise-pan-ip>/api/v1/policy/device-<br/>admin/policy-set/<id-of-policy-<br>Set&gt;/authentication</id-of-policy-<br></ise-pan-ip> |
| Identifiants     | Utilisez les informations d'identification du compte OpenAPI.                                                                             |
| Header (En-tête) | Accept (accepter) : application/json<br>Content-Type (Type de contenu) :<br>application/json                                              |

Étape 2. Localisez l'URL utilisée pour récupérer les informations de règle d'authentification.

|                                                                      | Select a definition | Policy | ~           |  |
|----------------------------------------------------------------------|---------------------|--------|-------------|--|
| Cisco ISE API - Policy (100 033)                                     |                     |        |             |  |
| Servers<br>https://10.106.33.92;44240 - Inferred Uri                 |                     |        | Authorize 🔒 |  |
| device-admin-api-controller the device-admin API                     |                     |        | ~           |  |
| network-access-api-controller the network-access API                 |                     |        | ~           |  |
| Device Administration - Command Sets                                 |                     |        | ~           |  |
| Device Administration - Conditions                                   |                     |        | ~           |  |
| Device Administration - Dictionary Attributes List                   |                     |        | ~           |  |
| Device Administration - Identity Stores                              |                     |        | ~           |  |
| Device Administration - Network Conditions                           |                     |        | ~           |  |
| Device Administration - Policy Sets                                  |                     |        | ~           |  |
| Device Administration - Authorization Global Exception Rules         |                     |        | ~           |  |
| Device Administration - Authentication Rules                         |                     |        | ^           |  |
| GET /api/vl/policy/device-admin/policy-set/{policyId}/authentication | ation rules.        |        | ^ ≞         |  |
| Device Admin - Get authentication rules.                             |                     |        |             |  |

URI API

Étape 3. Ceci est un exemple de code Python. Copiez et collez le contenu. Remplacez l'adresse IP ISE, le nom d'utilisateur et le mot de passe. Enregistrer en tant que fichier python à exécuter.

Assurez-vous d'une bonne connectivité entre ISE et le périphérique exécutant l'exemple de code python.

#### <#root>

```
from requests.auth import HTTPBasicAuth
import requests
requests.packages.urllib3.disable_warnings()
if _____name___ == "____main___":
 url = "
https://10.106.33.92/api/v1/policy/device-admin/policy-set/41ed8579-429b-42a8-879e-61861cb82bbf/authent:
...
    headers = \{
"Accept": "application/json", "Content-Type": "application/json"
}
    basicAuth = HTTPBasicAuth(
"ApiAdmin", "Admin123"
)
    response = requests.get(url=url, auth=basicAuth, headers=headers, verify=False)
    print("Return Code:")
    print(response.status_code)
```

print("Expected Outputs:")
print(response.json())

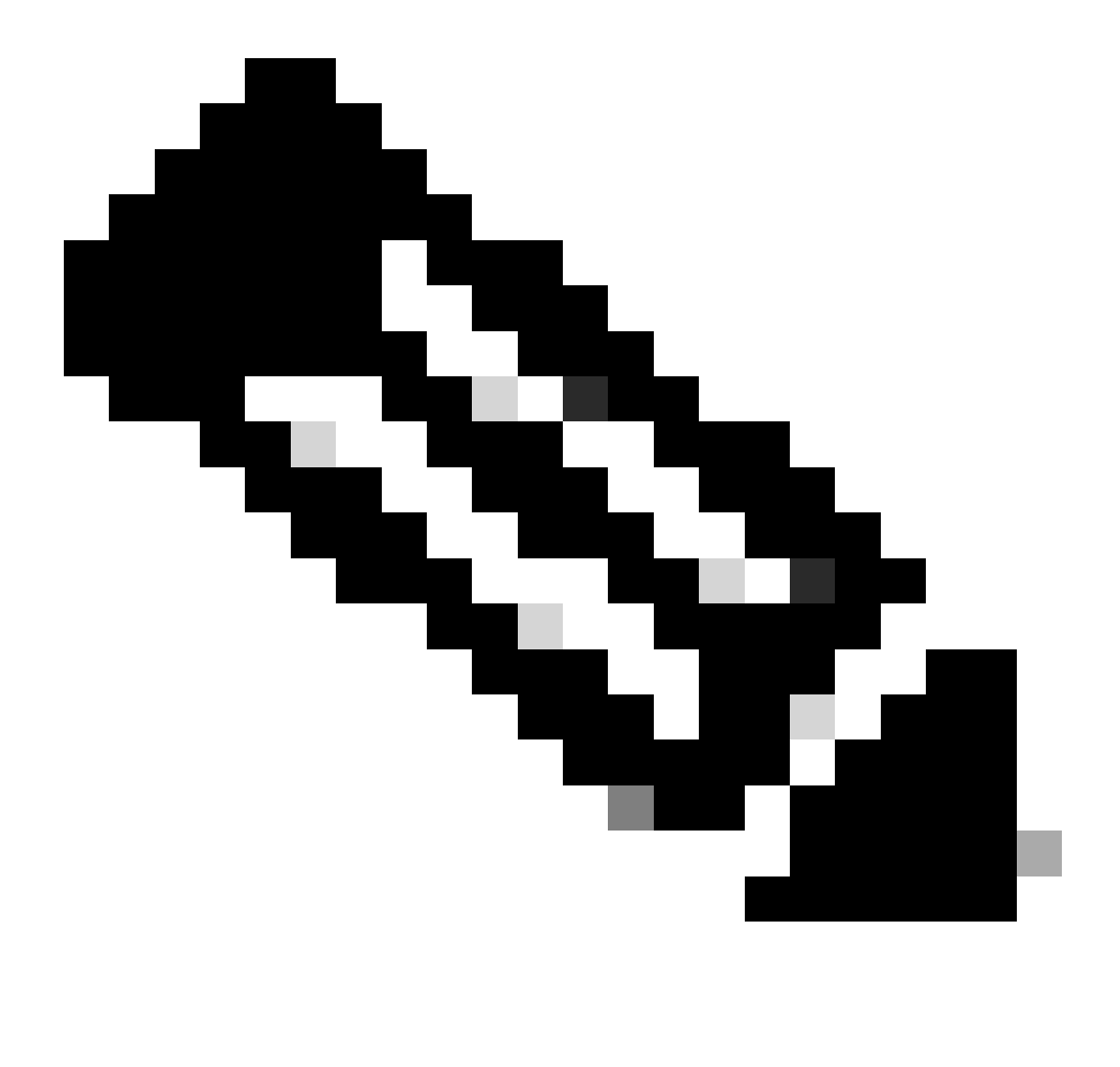

Remarque : l'ID provient des résultats de l'API à l'étape 3 de Device Admin - List Of Policy Sets. Par exemple, 41ed8579-429b-42a8-879e-61861cb82bbf est un jeu de stratégies TACACS par défaut.

Voici l'exemple des résultats attendus.

Return Code: 200 Expected Outputs: {'version': '1.0.0', 'response': [{'rule': {'default': True, 'id': '73461597-0133-45ce-b4cb-6511ce56f262', 'name': 'Default': True, 'id': '73461597-0133-45ce-b4cb-6511ce56f262', 'name': 'Default': True, 'id': '73461597-0133-45ce-b4cb-6511ce56f262', 'name': 'Default': True, 'id': '73461597-0133-45ce-b4cb-6511ce56f262', 'name': 'Default': True, 'id': '73461597-0133-45ce-b4cb-6511ce56f262', 'name': 'Default': True, 'id': '73461597-0133-45ce-b4cb-6511ce56f262', 'name': 'Default': True, 'id': '73461597-0133-45ce-b4cb-6511ce56f262', 'name': 'Default': True, 'id': '73461597-0133-45ce-b4cb-6511ce56f262', 'name': 'Default': True, 'id': '73461597-0133-45ce-b4cb-6511ce56f262', 'name': 'Default': True, 'id': '73461597-0133-45ce-b4cb-6511ce56f262', 'name': 'Default': True, 'id': '73461597-0133-45ce-b4cb-6511ce56f262', 'name': 'Default': True, 'id': '73461597-0133-45ce-b4cb-6511ce56f262', 'name': 'Default': True, 'id': '73461597-0133-45ce-b4cb-6511ce56f262', 'name': 'Default': True, 'id': '73461597-0133-45ce-b4cb-6511ce56f262', 'name': 'Default': 'True, 'id': '73461597-0133-45ce-b4cb-6511ce56f262', 'name': 'Default': 'True, 'id': '73461597-0133-45ce-b4cb-6511ce56f262', 'name': 'Default': 'True, 'id': '73461597-0133-45ce-b4cb-6511ce56f262', 'name': 'Default': 'True, 'id': '73461597-0133-45ce-b4cb-6511ce56f262', 'name': 'Default': 'True, 'id': '73461597-0133-45ce-b4cb-6511ce56f262', 'name': 'Default': 'True, 'id': '73461597-0133-45ce-b4cb-6511ce56f262', 'name': 'Default': 'True, 'Name': 'Default': 'True, 'Name': 'Default': 'True, 'Name': 'True, 'True, '

Administrateur de périphérique - Obtenir les règles d'autorisation

Cette API récupère les règles d'autorisation d'un ensemble de stratégies particulier.

Étape 1. Informations requises pour un appel API.

| Méthode          | GET                                                                                                    |
|------------------|----------------------------------------------------------------------------------------------------|
| URL              | https:// <ise-pan-ip>/api/v1/policy/device-<br/>admin/policy-set/<id-of-policy-<br>Set&gt;/authorization</id-of-policy-<br></ise-pan-ip> |
| Identifiants     | Utilisez les informations d'identification du compte OpenAPI.                                                                            |
| Header (En-tête) | Accept (accepter) : application/json<br>Content-Type (Type de contenu) :<br>application/json                                             |

Étape 2. Localisez l'URL utilisée pour récupérer les informations de règle d'autorisation.

| Cisco ISE API - Policy (100) (100)<br>https://10.105.33.82-44240hepv3/agi-dece?prougi-Policy                |             |  |
|----------------------------------------------------------------------------------------------------|-------------|--|
| Servers<br>https://10.106.33.92:44240 - Inferred Url v                                                      | Authorize 🔒 |  |
| device-admin-api-controller the device-admin API                                                            | ~           |  |
| network-access-api-controller the network-access API                                                        | ~           |  |
| Device Administration - Command Sets                                                                        | ~           |  |
| Device Administration - Conditions                                                                          | ~           |  |
| Device Administration - Dictionary Attributes List                                                          | ~           |  |
| Device Administration - Identity Stores                                                                     | ~           |  |
| Device Administration - Network Conditions                                                                  | ~           |  |
| Device Administration - Policy Sets                                                                         | ~           |  |
| Device Administration - Authorization Global Exception Rules                                                | ~           |  |
| Device Administration - Authentication Rules                                                                | ~           |  |
| Device Administration - Authorization Rules                                                                 | ^           |  |
| GET /api/vl/policy/device-admin/policy-set/{policyId}/authorization Device Admin - Get authorization rules. | ∧ <b>≙</b>  |  |
| Device Admin - Get authorization rules.                                                                     |             |  |

URI API

Étape 3. Ceci est un exemple de code Python. Copiez et collez le contenu. Remplacez l'adresse IP ISE, le nom d'utilisateur et le mot de passe. Enregistrer en tant que fichier python à exécuter.

Assurez-vous d'une bonne connectivité entre ISE et le périphérique exécutant l'exemple de code python.

#### <#root>

from requests.auth import HTTPBasicAuth import requests requests.packages.urllib3.disable\_warnings() if \_\_name\_\_ == "\_\_main\_\_": url = "

 $\tt https://10.106.33.92/api/v1/policy/device-admin/policy-set/41ed 8579-429b-42a 8-879e-61861cb 82bbf/authorized and the set of the set of the$ 

```
" headers = {
"Accept": "application/json", "Content-Type": "application/json"
} basicAuth = HTTPBasicAuth(
"ApiAdmin", "Admin123"
```

) response = requests.get(url=url, auth=basicAuth, headers=headers, verify=False) print("Return Code:")

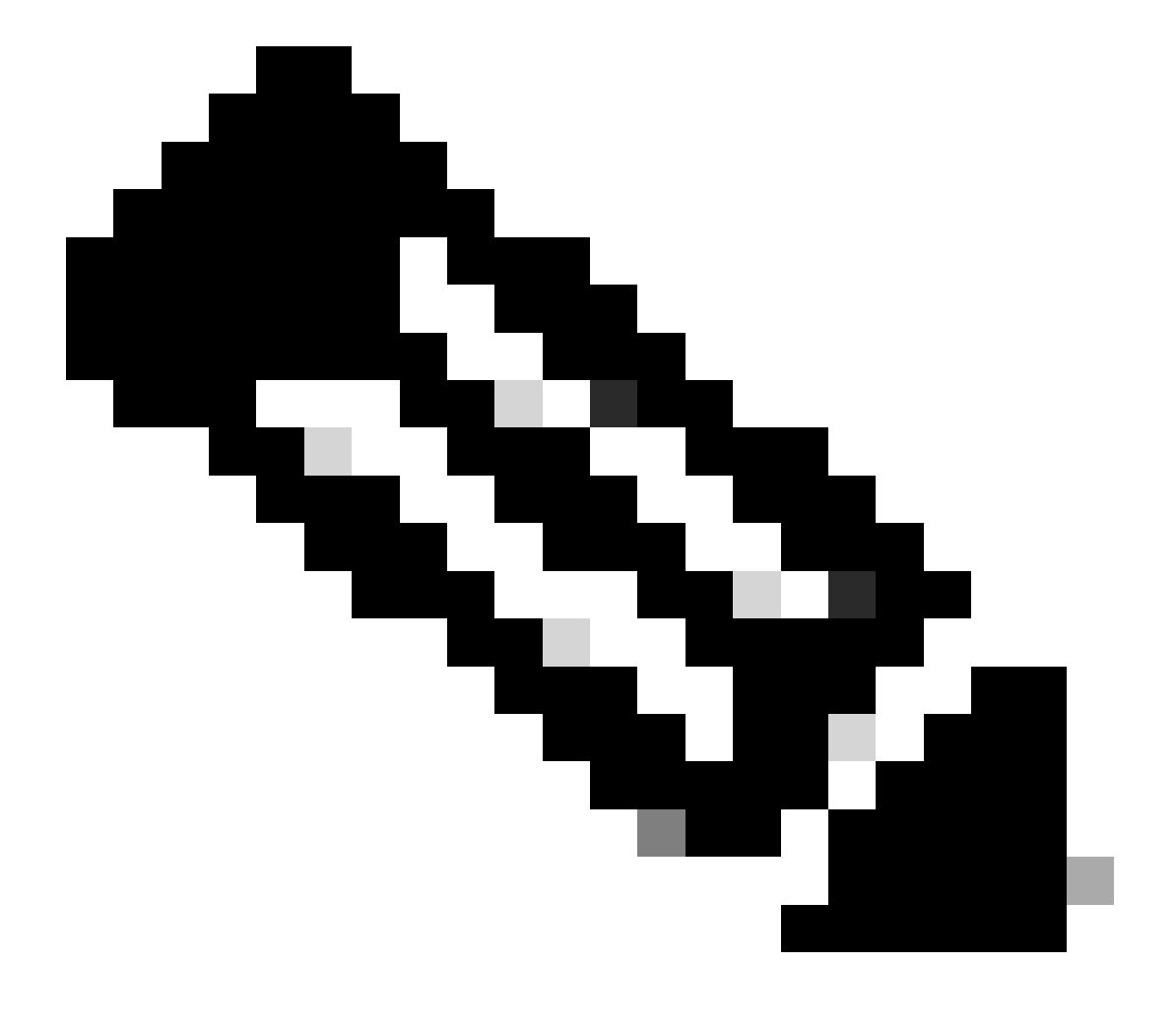

Remarque : l'ID provient des résultats de l'API à l'étape 3 de Device Admin - List Of Policy Sets. Par exemple, 41ed8579-429b-42a8-879e-61861cb82bbf est un jeu de stratégies TACACS par défaut.

Voici l'exemple des résultats attendus.

Return Code: 200

{'version': '1.0.0', 'response': [{'rule': {'default': True, 'id': '39d9f546-e58c-4f79-9856-c0a244b8a2ae', 'name': 'Default', 'hitCounts': 0, 'rank': 0, 'state': 'enable': 'enable': 'locale': 'locale': 'loc

### Accès Réseau - Liste Des Jeux De Stratégies

Cette API récupère les ensembles de politiques d'accès réseau des déploiements ISE.

Étape 1. Informations requises pour un appel API.

| Méthode          | GET                                                                                          |
|------------------|----------------------------------------------------------------------------------------------|
| URL              | https:// <ise-pan-ip>/api/v1/policy/network-<br/>access/policy-set</ise-pan-ip>              |
| Identifiants     | Utilisez les informations d'identification du compte OpenAPI.                                |
| Header (En-tête) | Accept (accepter) : application/json<br>Content-Type (Type de contenu) :<br>application/json |

Étape 2. Localisez l'URL utilisée pour récupérer les informations de noeud ISE spécifiques.

| Network Access - Policy Sets                                                       |     |  |  |  |  |  |
|------------------------------------------------------------------------------------|-----|--|--|--|--|--|
| GET /api/v1/policy/network-access/policy-set Network Access - List of policy sets. | ^ ≜ |  |  |  |  |  |
| Get all network access policy sets.                                                |     |  |  |  |  |  |

URI API

Étape 3. Ceci est un exemple de code Python. Copiez et collez le contenu. Remplacez l'adresse IP ISE, le nom d'utilisateur et le mot de passe. Enregistrer en tant que fichier python à exécuter.

Assurez-vous d'une bonne connectivité entre ISE et le périphérique exécutant l'exemple de code python.

#### <#root>

from requests.auth import HTTPBasicAuth import requests

requests.packages.urllib3.disable\_warnings()

```
if __name__ == "__main__":
```

url = "

https://10.106.33.92/api/v1/policy/network-access/policy-set

"

headers =  $\{$ 

"Accept": "application/json", "Content-Type": "application/json"

```
} basicAuth = HTTPBasicAuth(
"ApiAdmin", "Admin123"
)
    response = requests.get(url=url, auth=basicAuth, headers=headers, verify=False)
    print("Return Code:")
    print(response.status_code)
    print("Expected Outputs:")
    print(response.json())
```

Voici l'exemple des résultats attendus.

Return Code: 200 Expected Outputs: {'version': '1.0.0', 'response': [{'default': False, 'id': 'ba71a417-4a48-4411-8bc3-d5df9b115769', 'name': 'BGL\_CFME0

Accès réseau - Obtenir les règles d'authentification

Cette API récupère les règles d'authentification d'un ensemble de stratégies particulier.

Étape 1. Informations requises pour un appel API.

| Méthode          | GET                                                                                                    |
|------------------|----------------------------------------------------------------------------------------------------|
| URL              | https:// <ise-pan-ip>/api/v1/policy/network-<br/>access/policy-set/<id-of-policy-<br>Set&gt;/authentication</id-of-policy-<br></ise-pan-ip> |
| Identifiants     | Utilisez les informations d'identification du compte OpenAPI.                                                                               |
| Header (En-tête) | Accept (accepter) : application/json<br>Content-Type (Type de contenu) :<br>application/json                                                |

Étape 2. Localisez l'URL utilisée pour récupérer les informations de la règle d'authentification.

| Network Access - Authentication Rules |                                                                                                    |     |  |  |  |  |  |  |
|---------------------------------------|----------------------------------------------------------------------------------------------------|-----|--|--|--|--|--|--|
| GET                                   | /api/v1/policy/network-access/policy-set/{policyId}/authentication Network Access - Get authentication rules. | ^ ≜ |  |  |  |  |  |  |
| Network Ar                            | ccess - Get authentication rules.                                                                             |     |  |  |  |  |  |  |

URI API

Étape 3. Ceci est un exemple de code Python. Copiez et collez le contenu. Remplacez l'adresse IP ISE, le nom d'utilisateur et le mot de passe. Enregistrer en tant que fichier python à exécuter.

Assurez-vous d'une bonne connectivité entre ISE et le périphérique exécutant l'exemple de code

#### python.

#### <#root>

```
from requests.auth import HTTPBasicAuth import requests
```

requests.packages.urllib3.disable\_warnings()

```
if _____name___ == "____main___":
```

url = "

```
https://10.106.33.92/api/v1/policy/network-access/policy-set/ba71a417-4a48-4411-8bc3-d5df9b115769/auther
```

```
..
```

```
headers = {
```

```
"Accept": "application/json", "Content-Type": "application/json"
```

}

basicAuth = HTTPBasicAuth(

"ApiAdmin", "Admin123"

)

```
response = requests.get(url=url, auth=basicAuth, headers=headers, verify=False)
print("Return Code:")
print(response.status_code)
print("Expected Outputs:")
print(response.json())
```

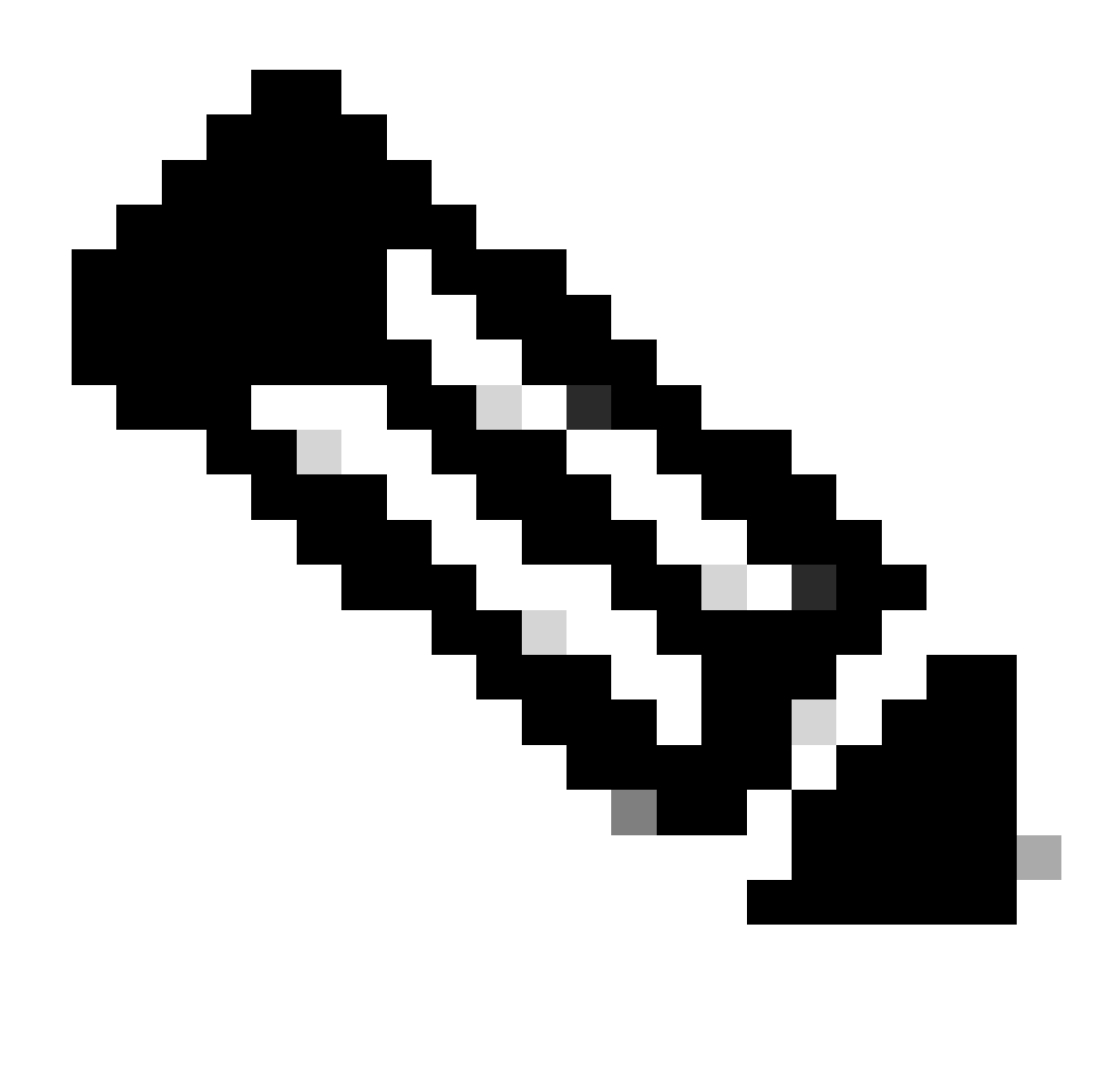

Remarque : l'ID provient des résultats de l'API à l'étape 3 de Accès réseau - Liste des ensembles de politiques. Par exemple, ba71a417-4a48-4411-8bc3-d5df9b115769 est BGL\_CFME02-FMC.

Voici l'exemple des résultats attendus.

Return Code: 200 Expected Outputs: {'version': '1.0.0', 'response': [{'rule': {'default': True, 'id': '03875777-6c98-4114-a72e-a3e1651e533a', 'name': 'Default': True, 'id': '03875777-6c98-4114-a72e-a3e1651e533a', 'name': 'Default': True, 'id': '03875777-6c98-4114-a72e-a3e1651e533a', 'name': 'Default': True, 'id': '03875777-6c98-4114-a72e-a3e1651e533a', 'name': 'Default': True, 'id': '03875777-6c98-4114-a72e-a3e1651e533a', 'name': 'Default': True, 'id': '03875777-6c98-4114-a72e-a3e1651e533a', 'name': 'Default': True, 'id': '03875777-6c98-4114-a72e-a3e1651e533a', 'name': 'Default': True, 'id': '03875777-6c98-4114-a72e-a3e1651e533a', 'name': 'Default': True, 'id': '03875777-6c98-4114-a72e-a3e1651e533a', 'name': 'Default': True, 'id': '03875777-6c98-4114-a72e-a3e1651e533a', 'name': 'Default': True, 'id': '03875777-6c98-4114-a72e-a3e1651e533a', 'name': 'Default': True, 'id': '03875777-6c98-4114-a72e-a3e1651e533a', 'name': 'Default': True, 'id': '03875777-6c98-4114-a72e-a3e1651e533a', 'name': 'Default': 'Default':

Accès réseau - Obtenir les règles d'autorisation

Cette API récupère les règles d'autorisation d'un ensemble de stratégies particulier.

Étape 1. Informations requises pour un appel API.

| Méthode | GET                                                       |
|---------|-----------------------------------------------------------|
| URL     | https:// <ise-pan-ip>/api/v1/policy/network-</ise-pan-ip> |

|                  | access/policy-set/ <id-of-policy-< th=""></id-of-policy-<>                                   |  |  |  |  |  |
|------------------|----------------------------------------------------------------------------------------------|--|--|--|--|--|
|                  | Set>/authorization                                                                           |  |  |  |  |  |
| Identifiants     | Utilisez les informations d'identification du compte OpenAPI.                                |  |  |  |  |  |
| Header (En-tête) | Accept (accepter) : application/json<br>Content-Type (Type de contenu) :<br>application/json |  |  |  |  |  |

Étape 2. Localisez l'URL utilisée pour récupérer les informations de règle d'autorisation.

| Network Access - Authorization Rules                                                                            | ^   |
|----------------------------------------------------------------------------------------------------|-----|
| GET /api/v1/policy/network-access/policy-set/{policyId}/authorization Network Access - Get authorization rules. | ^ ≜ |
| Network Access - Get authorization rules.                                                                       |     |

URI API

Étape 3. Ceci est un exemple de code Python. Copiez et collez le contenu. Remplacez l'adresse IP ISE, le nom d'utilisateur et le mot de passe. Enregistrer en tant que fichier python à exécuter.

Assurez-vous d'une bonne connectivité entre ISE et le périphérique exécutant l'exemple de code python.

#### <#root>

```
from requests.auth import HTTPBasicAuth
import requests
requests.packages.urllib3.disable_warnings()
if _____name___ == "____main___":
 url = "
https://10.106.33.92/api/v1/policy/network-access/policy-set/ba71a417-4a48-4411-8bc3-d5df9b115769/author
...
    headers = \{
"Accept": "application/json", "Content-Type": "application/json"
}
    basicAuth = HTTPBasicAuth(
"ApiAdmin", "Admin123"
)
    response = requests.get(url=url, auth=basicAuth, headers=headers, verify=False)
    print("Return Code:")
    print(response.status_code)
    print("Expected Outputs:")
    print(response.json())
```

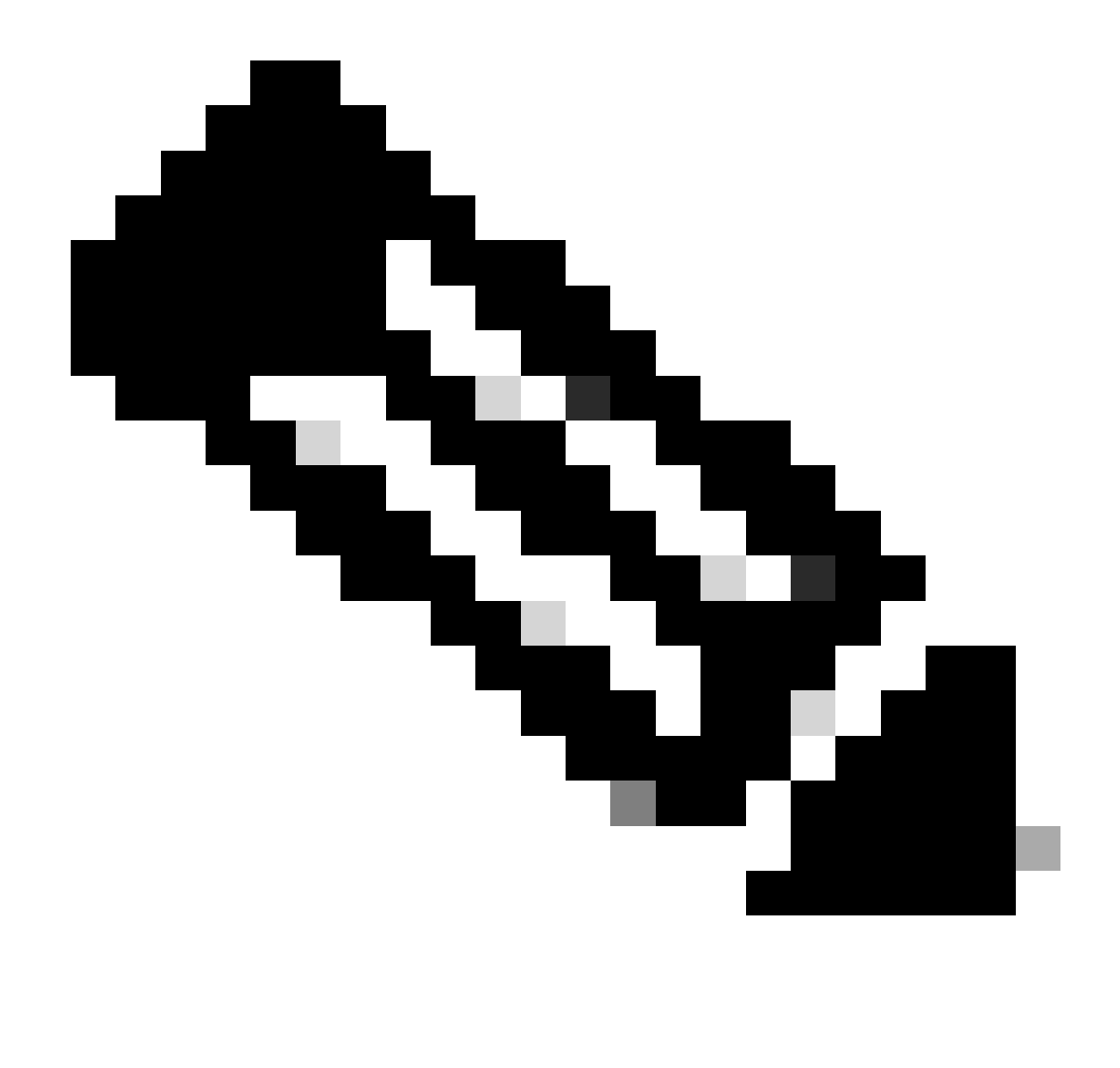

Remarque : l'ID provient des résultats de l'API à l'étape 3 de Accès réseau - Liste des ensembles de politiques. Par exemple, ba71a417-4a48-4411-8bc3-d5df9b115769 est BGL\_CFME02-FMC.

Voici l'exemple des résultats attendus.

Return Code: 200 Expected Outputs: {'version': '1.0.0', 'response': [{'rule': {'default': False, 'id': 'bc67a4e5-9000-4645-9d75-7c2403ca22ac', 'name': 'FMC A

## Dépannage

Pour résoudre les problèmes liés aux API ouvertes, définissez le niveau de consignation pour le composant apiservicecomponent sur DEBUG dans la fenêtre Configuration du journal de débogage.

Pour activer le débogage, accédez à Opérations > Dépannage > Assistant de débogage > Configuration du journal de débogage > Noeud ISE > apiservice.

| ≡                   | dentity Services                              | Engine                                              | Operations / Troubleshoot |                    |                   |                                           |                  | 🔺 License Warning | Q | ۵ | 0   | ٥ | A |
|---------------------|-----------------------------------------------|-----------------------------------------------------|---------------------------|--------------------|-------------------|-------------------------------------------|------------------|-------------------|---|---|-----|---|---|
| н                   | Bookmarks                                     | Diagnostic Tools Download Le                        | ogs Det                   | oug Wizard         |                   |                                           |                  |                   |   |   |     |   |   |
| ा<br>हा<br><b>२</b> | Dashboard<br>Context Visibility<br>Operations | Debug Profile Configuration Debug Log Configuration | Node List<br>Debu         | ISE-BOL-CFMEDI-PAN | onfiguration      |                                           |                  |                   |   |   |     | 4 | 3 |
| 0                   | Policy                                        |                                                     | 0 Edit                    | Seset to Default   | Log Filter Enable | Log Filter Disable                        |                  |                   |   |   | All |   | 7 |
| 20                  | Administration                                |                                                     |                           | Component Name     | ∧ Log Level       | Description                               | Log file Name    | Log Filter        |   |   |     |   |   |
| -fil                | Work Centers                                  |                                                     | 0                         | accessfilter       | INFO              | RBAC resource access filter               | ise-psc.log      | Disabled          |   |   |     |   |   |
|                     |                                               |                                                     | 0                         | Active Directory   | WARN              | Active Directory client internal messages | ad_agent.log     |                   |   |   |     |   |   |
| ?                   | Interactive Help                              |                                                     | 0                         | admin-ca           | INFO              | CA Service admin messages                 | ise-psc.log      | Disabled          |   |   |     |   |   |
|                     |                                               |                                                     | 0                         | admin-infra        | INFO              | infrastructure action messages            | ise-psc.log      | Disabled          |   |   |     |   |   |
|                     |                                               |                                                     | 0                         | admin-license      | INFO              | License admin messages                    | ise-psc.log      | Disabled          |   |   |     |   |   |
|                     |                                               |                                                     | 0                         | ai-analytics       | INFO              | AI Analytics                              | ai-analytics.log | Disabled          |   |   |     |   |   |
|                     |                                               |                                                     | 0                         | anc                | INFO              | Adaptive Network Control (ANC) debug      | ise-psc.log      | Disabled          |   |   |     |   |   |
|                     |                                               |                                                     | 0                         | api-gateway        | INFO              | API Gateway native objects logs           | api-gateway.log  | Disabled          |   |   |     |   |   |
|                     |                                               |                                                     | 0                         | apiservice         | DEBUG             | ISE API Service logs                      | api-service.log  | Disabled          |   |   |     |   |   |
|                     |                                               |                                                     | 0                         | bootstrap-wizard   | INFO              | Bootstrap wizard messages Save I Can      | cel -psc.log     | Disabled          |   |   |     |   |   |
|                     |                                               |                                                     | 0                         | ca-service         | INFO              | CA Service messages                       | caservice.log    | Disabled          |   |   |     |   |   |

Débogage du service API

Pour télécharger le fichier journal de débogage, accédez à Operations > Troubleshoot > Download Logs > ISE PAN Node > Debug Logs.

| ≡    | dentity Services   | Engine | Ð            |                | Operations / Troubleshoot |                                                   |                              |                            | 🔺 License Warning | Q | ۵ | 0 | $\varphi \mid \varphi$ |
|------|--------------------|--------|--------------|----------------|---------------------------|---------------------------------------------------|------------------------------|----------------------------|-------------------|---|---|---|------------------------|
| Щ    | Bookmarks          | Diagn  | nostic Tools | Download Logs  | Debug Wiza                | ard                                               |                              |                            |                   |   |   |   |                        |
| 10   | Dashboard          |        | ISE-B        | GL-CFME01-PAN  |                           |                                                   |                              |                            |                   |   |   |   |                        |
| 명    | Context Visibility |        | ISE-B        | IGL-CFME02-MNT | Delete                    | 2 <sup>®</sup> Expand All S≩Collapse A            |                              | Berry Andrea               | <b>0</b> 1        |   |   |   |                        |
| *    | Operations         |        | E ISE-D      | C-CEME02-PSN   | Debug                     | g Log Type                                        | Log File                     | Description                | Size              |   |   |   |                        |
| 0    | Policy             |        | ISE-R        | TP-CFME01-PAN  | ✓ Applicatio              | on Logs                                           |                              |                            |                   |   |   |   |                        |
| 8.   | Administration     |        | ISE-R        | TP-CFME02-MNT  | > ad,                     | _agent (1) (100 KB)                               |                              |                            |                   |   |   |   | _                      |
| ril. | Work Centers       |        | ×            | ,              | > ai-                     | analytics (11) (52 KB)<br>i-gateway (16) (124 KB) |                              |                            |                   |   |   |   |                        |
|      |                    |        |              |                | $\lor$ api                | i-service (13) (208 KB)                           |                              |                            |                   |   |   |   |                        |
| ?    | Interactive Help   |        |              |                |                           |                                                   | api-service (all logs)       | API Service debug messages | 208 KB            |   |   |   |                        |
|      |                    |        |              |                |                           |                                                   | api-service.log              |                            | 12 KB             |   |   |   |                        |
|      |                    |        |              |                |                           |                                                   | api-service.log.2024-03-24-1 |                            | 4.0 KB            |   |   |   |                        |
|      |                    |        |              |                |                           |                                                   | api-service.log.2024-04-07-1 |                            | 4.0 KB            |   |   |   |                        |
|      |                    |        |              |                |                           |                                                   |                              |                            |                   |   |   |   |                        |

Télécharger les journaux de débogage

### À propos de cette traduction

Cisco a traduit ce document en traduction automatisée vérifiée par une personne dans le cadre d'un service mondial permettant à nos utilisateurs d'obtenir le contenu d'assistance dans leur propre langue.

Il convient cependant de noter que même la meilleure traduction automatisée ne sera pas aussi précise que celle fournie par un traducteur professionnel.